## Vejledning til hvordan du overdrager barselsorlov til far eller mor

Kopier følgende link og tryk enter:

<u>https://www.borger.dk/familie-og-boern/barsel-oversigt/barsel-loenmodtagere/barsel-loenmodtagere-ny-orlovsmodel</u>  $\rightarrow$  Rul ned til overskriften "Overdrag orlov" og klik på "Start pilen" ud fra "Overdrag orlov i Min barsel".

Her er også et direkte link: <u>https://www.borger.dk/Handlingsside?selfserviceId=1c2274e7-0ece-4518-a93d-f0eddad68e40&referringPageId=484bbe6f-7631-4fcb-a0c0-8428a8c0c0bd&type=DK</u>

Her kan du:

- overdrage orlov kun for forældre til børn født fra den 2. august 2022
- få et overblik over din orlov
- søge om barselsdagpenge, hvis du har fået brev om, at det nu er muligt
- give besked, hvis du har nye oplysninger til din orlov
- give besked, hvis de oplysninger din arbejdsgiver har givet, ikke stemmer.
- → Klik på "Videre" → Log-in med Nem-id → Næste billede kan variere afhængig af om du tidligere har fået børn eller ej. Husk du tidligst kan søge om at overdrage barselsorlov, når barnet er født.
- → Klik på boksen "Vil du overdrage noget af din orlov". → Klik igen på "Overdrag orlov". →

| b Min barsel 🗙 😑 Fo        |                                                            |                                          |                              |            |
|----------------------------|------------------------------------------------------------|------------------------------------------|------------------------------|------------|
| ← → C 🔒 barselsdagpenge.dk |                                                            |                                          | ≌ ★                          | * 🗆 🔺 E    |
|                            |                                                            |                                          | <mark>≜</mark> <u>Log ud</u> | borger.dk  |
|                            | Min t                                                      | parsel                                   |                              | _          |
|                            | BESKEDER                                                   | BARSELSPLAN                              |                              |            |
|                            | Din orlov er stoppet<br>sidste orlovsdag var d. 30.06.2021 | 8,0 ugers<br>orlov tilbage pr. dags dato |                              | ningen     |
|                            |                                                            | > Se barselsplan og vilkår for orloven   |                              | Z Bedøm lø |
|                            | ÆNDRINGER                                                  | OVERDRAGELSE                             |                              |            |
|                            | Har du nye<br>oplysninger om din orlov?                    | Vil du overdrage                         |                              |            |
|                            | > Giv besked                                               | > Anmod om at overdrage orlov            |                              |            |
|                            | ØKONOMI                                                    |                                          |                              |            |

→ Nu vil følgende billede komme frem:

|                       | Overdragelse                                             | < |  |  |
|-----------------------|----------------------------------------------------------|---|--|--|
|                       | 🚹 Vælg barn                                              | > |  |  |
|                       | Vælg situation                                           |   |  |  |
|                       | Overdrag orlov                                           |   |  |  |
|                       | Supplerende oplysninger                                  |   |  |  |
|                       | Bekræft og send                                          |   |  |  |
| Vilkår og betingelser |                                                          |   |  |  |
|                       | Udbetaling Danmark - Barselsdagpenge<br>> <u>Kontakt</u> |   |  |  |

→ Udfyld alle felter indenfor hver kategori og slut med "Bekræft og send".

Hvis du har nogle spørgsmål til denne formular, kan du ringe til Udbetaling.Dk's barselsdagpengeafdeling på 70 12 80 64.